## ソフトウェア更新手順

1

## 以下の手順に沿ってソフトウェア更新を行います。

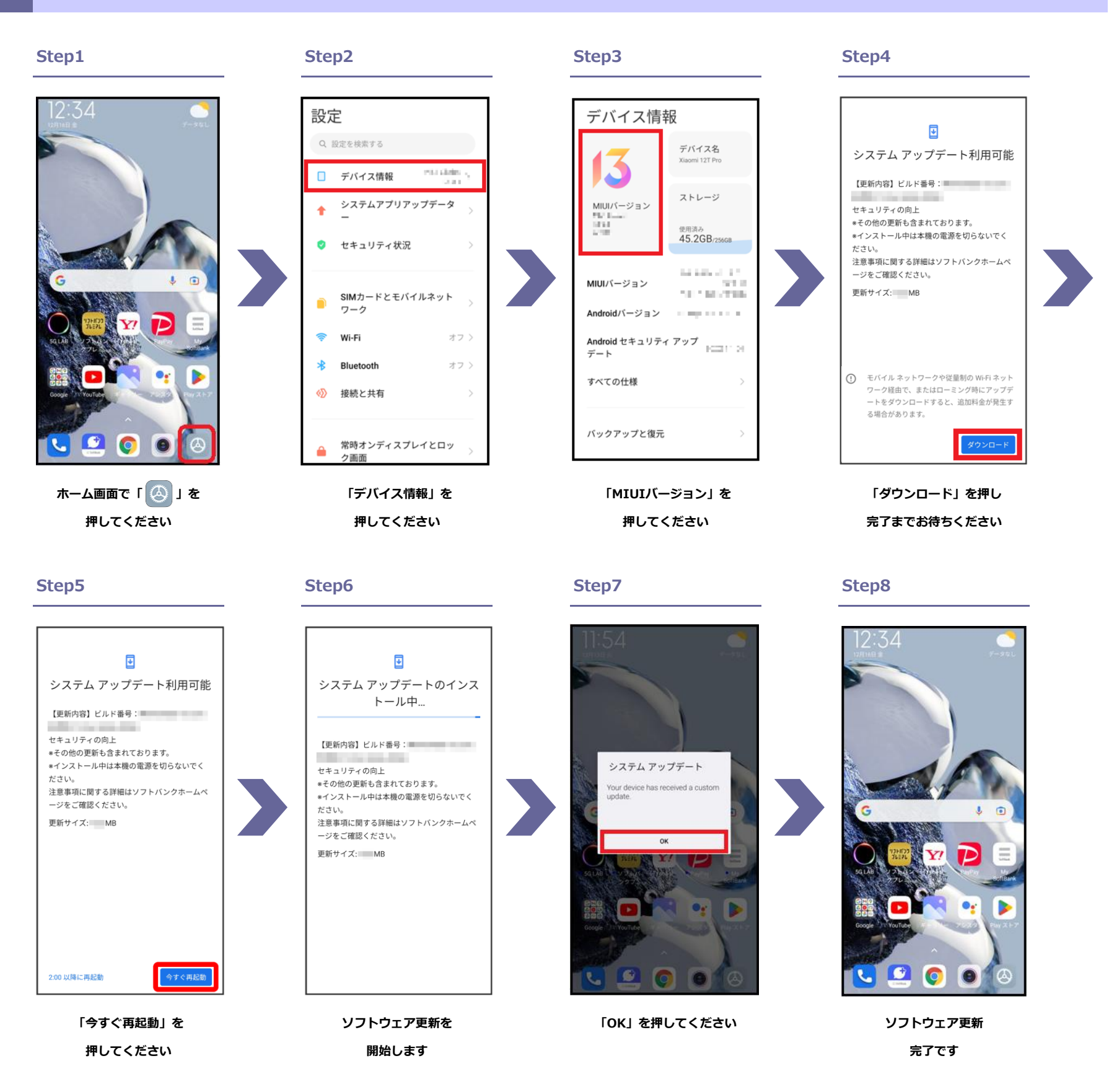

ソフトウェアバージョンの確認 2

## 以下の手順でソフトウェア更新が正常に完了したことを確認できます。

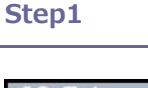

Step2

「デバイス情報」を

押してください

設定

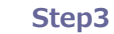

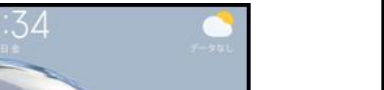

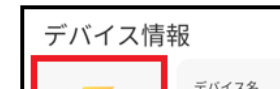

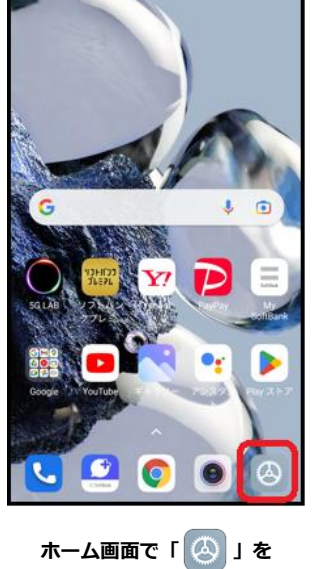

Q. 設定を検索する Xiaomi 12T Pro 🗌 デバイス情報 We shall be ストレージ システムアプリアップデータ MIUIバージョン t NU BARA MAR MAR 45.2GB/256GB 🥏 セキュリティ状況 10.000 (1.1.1) 10.000 MIUIバージョン ALC: NO TRUE SIMカードとモバイルネット ワーク Androidバージョン  $(1,1,1) \in \{1,1,2,\dots,n\}$ Android セキュリティ アップ Ŷ Wi-Fi オフ > デート オフ > \* Bluetooth すべての仕様 接続と共有 «Ŋ バックアップと復元 常時オンディスプレイとロッ ク画面

押してください

確認してください

最新ソフトウェアであることを